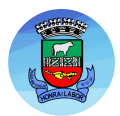

# GUIA PARA EMISSÃO DE CERTIFICADO INTERNACIONAL DE VACINAÇÃO E PROFILAXIA (CIVP) - FEBRE AMARELA

#### 1. CRIAR CONTA GOV.BR

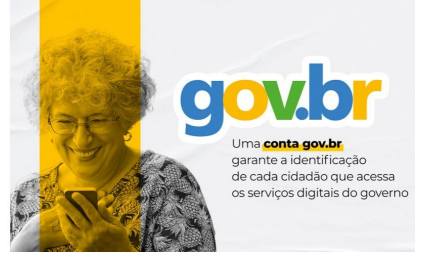

#### 5. CLICAR EM "EXPORTAR DOCUMENTO"

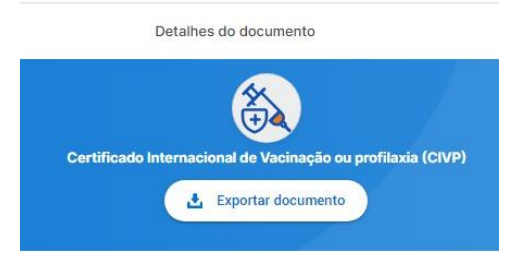

#### 6. AGUARDAR O SISTEMA GERAR O ARQUIVO EM PDF

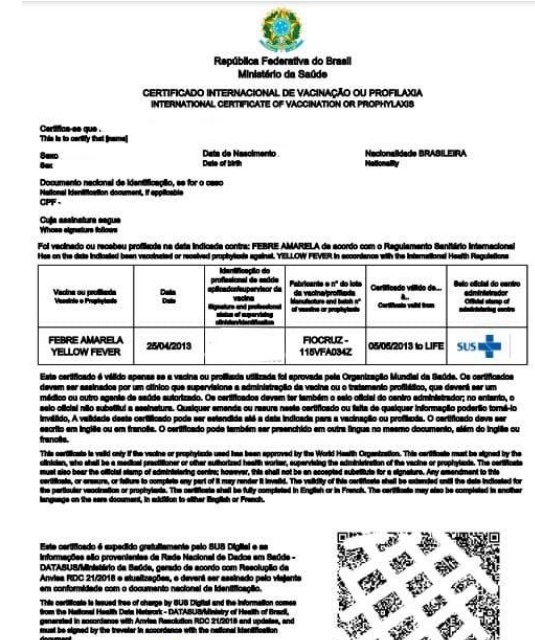

### **ESTÁ PRONTO O PROCEDIMENTO!**

## RECOMENDAMOS SALVAR O ARQUIVO E IMPRIMIR PARA SUA GARANTIA; POIS O SISTEMA GERALMENTE É INSTÁVEL.

OBS: SÓ SERÁ POSSÍVEL E EMISSÃO DO CERTIFICADO CASO TENHA RECEBIDO A VACINA DA FEBRE AMARELA E O REGISTRO ESTIVER NO BANCO DE DADOS. SE NÃO CONSEGUIR, ORIENTAMOS A ENTRAR EM CONTATO COM A SALA DE VACINAS PELO WHATSAPP:

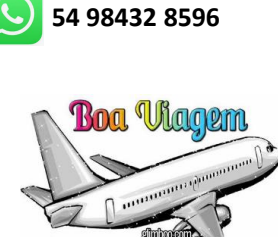

divirta-se muito

2. FAZER DOWNLOAD DO APLICATIVO MEU SUS DIGITAL E UTILIZAR A CONTA GOV.BR PARA ACESSAR O APLICATIVO

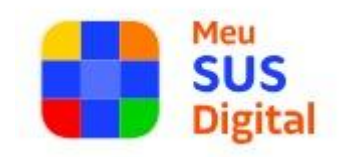

# 3. NA TELA INICIAL DO APLICATIVO, ACESSAR A ÁREA DE VACINAS

Minha Saúde

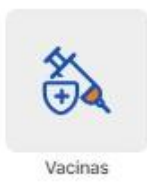

#### 4. ACESSAR O CERTIFICADO INTERNACIONAL DE VACINAÇÃO OU PROFILAXIA (CIVP) - SUAS VACINAS DE FEBRE AMARELA

| Acesse sua<br>Carteira Nacional<br>de Vacinação | 2                   | 4        |
|-------------------------------------------------|---------------------|----------|
| Acessar >                                       |                     |          |
|                                                 |                     |          |
| locumentos de vacinação                         |                     |          |
| Carteira nacional de vacinação                  |                     |          |
| Suas vacinas                                    | 4 Vacinas           | >        |
|                                                 | Ultima dose em 02   | 2/08/202 |
| Certificado de vacinação nacio                  | onal de Covid-19    |          |
| Suas vacinas de Covid-19                        | 4 Doses             | >        |
|                                                 | Ültima dose em 25   | /06/202  |
| Certificado internacional de va<br>CIVP)        | acinação ou profila | xia      |
|                                                 |                     |          |

Guia elaborado pela Equipe de Enfermagem da Sala de Vacinas Prefeitura Municipal de Não-Me-Toque/RS